## **Printing instructions**

Comments:

#### Brochure

- 16 pages (4 sheets)
- Two-sided print
- Page size: 150 × 205 mm
- V1 binding ("exercise book" binding)

#### Printing

#### Paper quality

- 100 g/m<sup>2</sup> - Finish: uncoated - Colour: natural white ACE ONLY - DONOT AND A STATEMENT o not archive any magnetic sharman Do not archive any files. You must download files from Cisco's secure external file sharing tool, Doc Exchange for every printing.

–150mm \_

205 mm

## Remove this page before printing

# Cisco Webex Desk

## Installation Guide

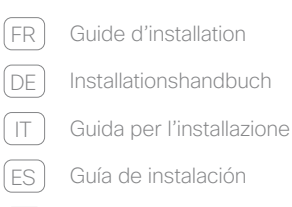

(PT) Manual de Instalação

REFERENCEC

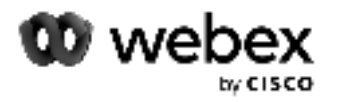

PONOTPRI

#### WARNING Do not cover the desk device

/!`

#### To prevent overheating, the desk device should not be covered or placed in a niche.

#### ATTENTION à ne pas couvrir la barre multimédia

Pour éviter toute surchauffe, la barre multimédia ne doit pas être couverte ou placée dans une alcôve.

WARNUNG: Die Medienleiste darf nicht verdeckt werden

Um ein Überhitzen zu vermeiden, darf die Medienleiste nicht abgedeckt oder in einer Nische aufgestellt werden.

#### ATTENZIONE Non coprire la barra multimediale

Per evitare il surriscaldamento, la barra multimediale non deve essere coperta o posta in una nicchia.

#### ADVERTENCIA No cubra la barra multimedia

Para evitar el sobrecalentamiento, la barra multimedia no debe cubrirse ni colocarse en un hueco.

#### AVISO Não cobrir a barra multimédia

FORREFERENCEONL Para evitar o sobreaquecimento, não deve cobrir a barra multimédia nem colocá-la num nicho.

## **Dimensions**

Dimensions / Maße / Dimensioni / Dimensiones físicas / Dimensões

- Width 22.2 in. (56.5 cm) Largeur / Breite / Larghezza / Ancho / Largura
- Depth 2.8 in. (7.0 cm) Profondeur / Tiefe / Profondità / Profundidad / Profundidade
- Weight 19.2 lb. (8.7 kg) • Height 18.7 in. (47.4 cm) Hauteur / Höhe / Altezza / Altura /

ids / Gewicht / Peso / Peso / Peso

sion of Webex Desk (CS-DESK-K9) contains: The radio ver

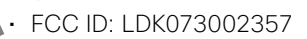

IC: 2461N-073002357

French

Italian

Spanish

Portuguese

## What's in the box

Composants fournis / Verpackungsinhalt / Contenuto della confezione / Descripción general de los pasos / Conteúdo da caixa

#### Ordered separately

Commandés séparément / Separat bestellt / Ordinabili separamente / Pedidos por separado / Encomendados em separado

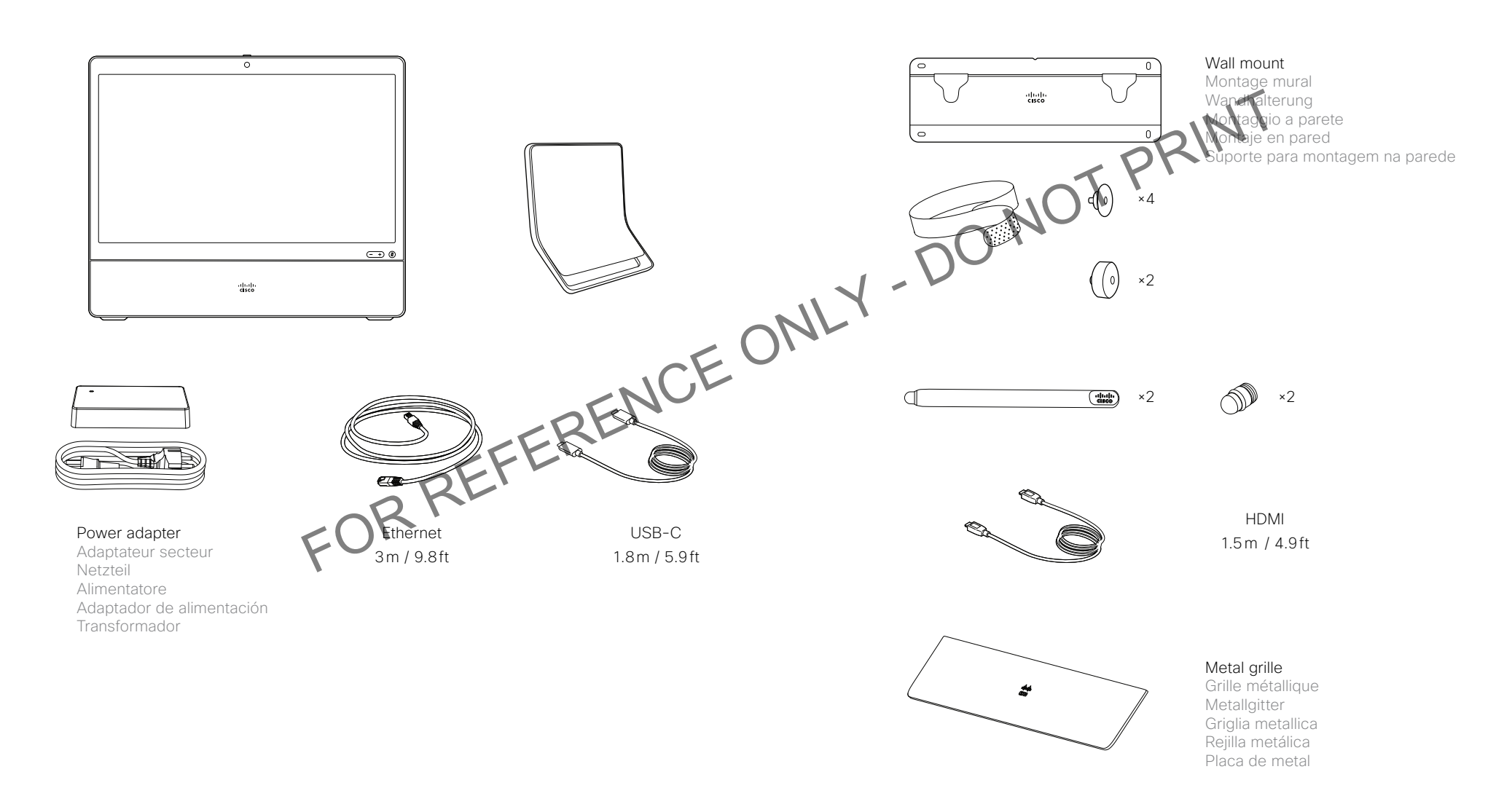

## Attach stand

Installation du support / Ständer montieren / Montare il supporto / Fijar soporte / Anexe o suporte

#### Choose the angle and screw placement.

Choisissez l'angle et le placement des vis.

Wählen Sie Winkel und Schraubenplatzierung aus.

Scegliere l'angolazione e il posizionamento delle viti.

Elija el ángulo y la colocación de los tornillos.

Escolher onde colocar o parafuso e o ângulo.

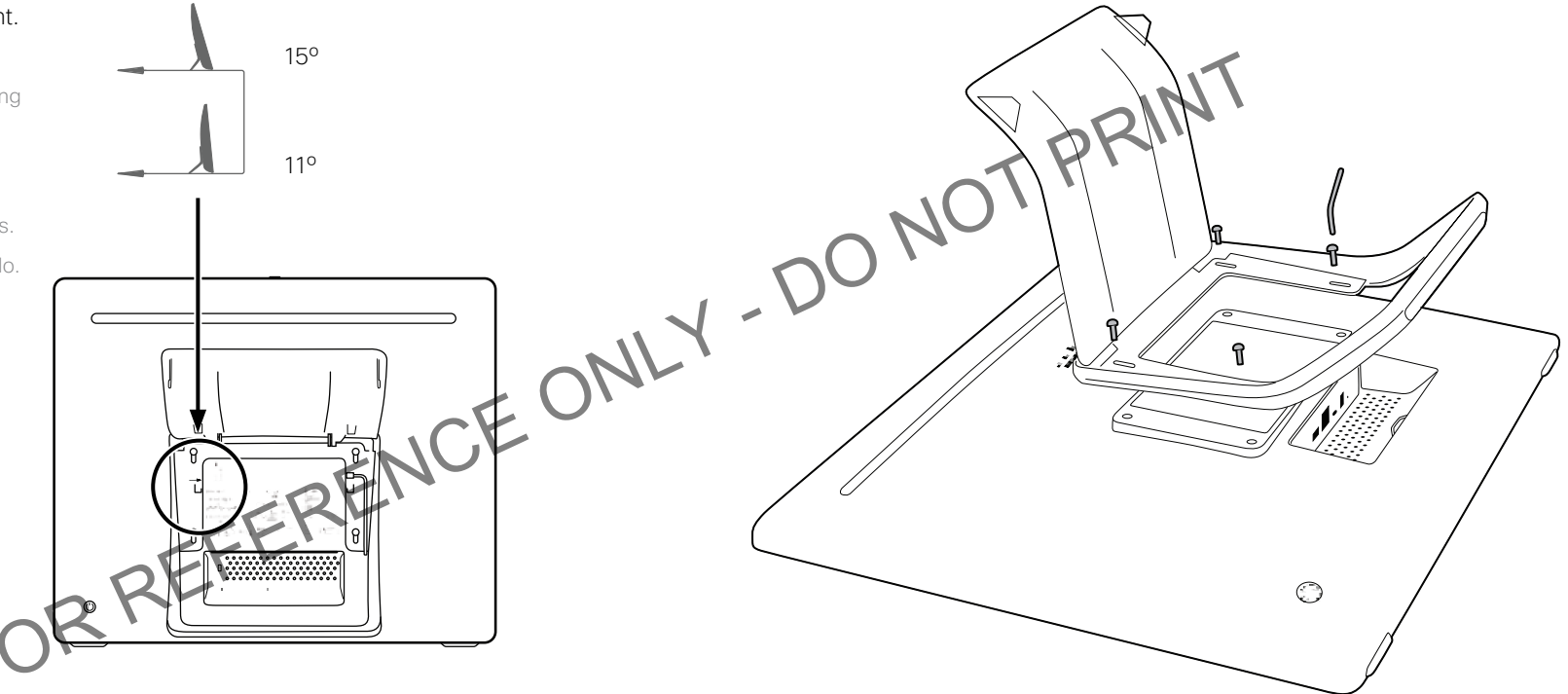

#### You can attach the device to a standard VESA mount. Compatible with 200×100.

Vous pouvez fixer le périphérique sur un support VESA standard. Compatible avec support 200 × 100.

Sie können das Gerät an einer standardmäßigen VESA-Halterung befestigen. Kompatibel mit 200×100.

È possibile fissare il dispositivo su un supporto VESA standard. Compatibile con 200×100.

Puede colocar el dispositivo en un soporte VESA estándar. Compatible con 200×100.

Pode fixar o dispositivo num suporte para montagem VESA padrão. Compatível com 200×100.

## **Connect cables**

Connexion des câbles / Kabel anschließen / Collegare i cavi / Conectar los cables / Ligue os cabos

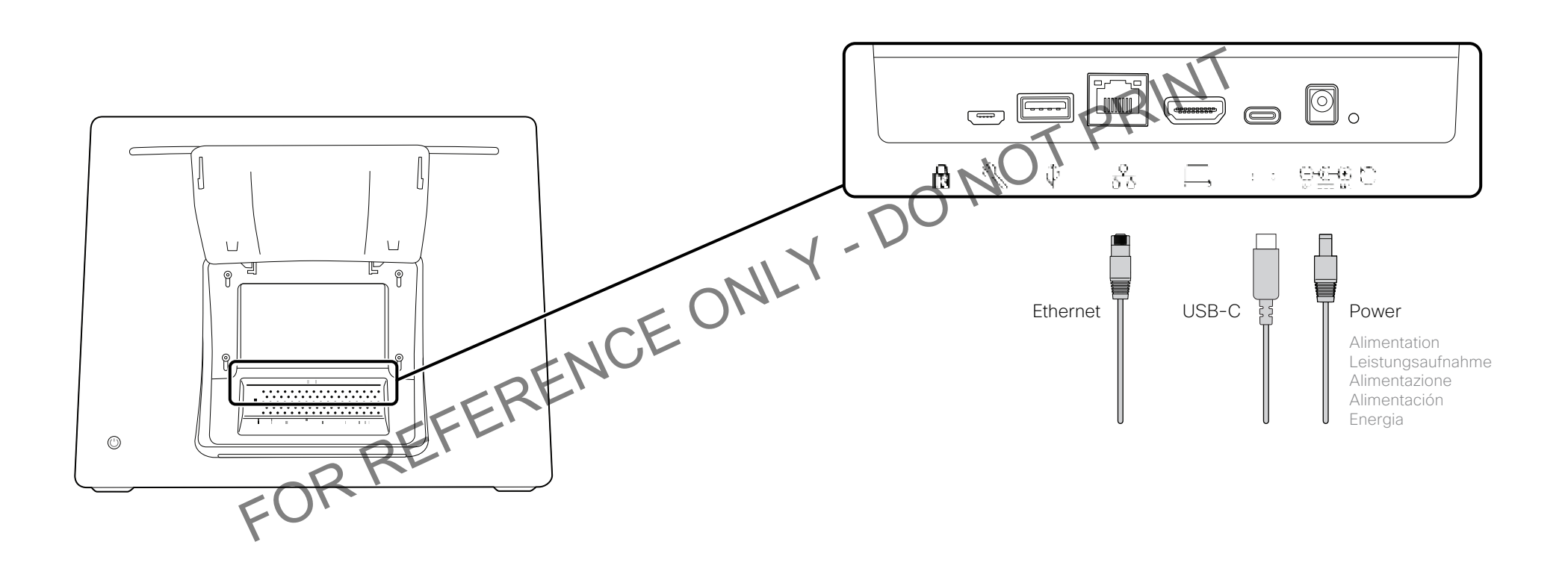

8

## Get to know your Webex Desk

Apprenez à connaître votre Webex Desk / Lernen Sie Ihren Webex Desk kennen / Conosci il tuo Webex Desk / Conozca su Webex Desk / Conheça o seu Webex Desk

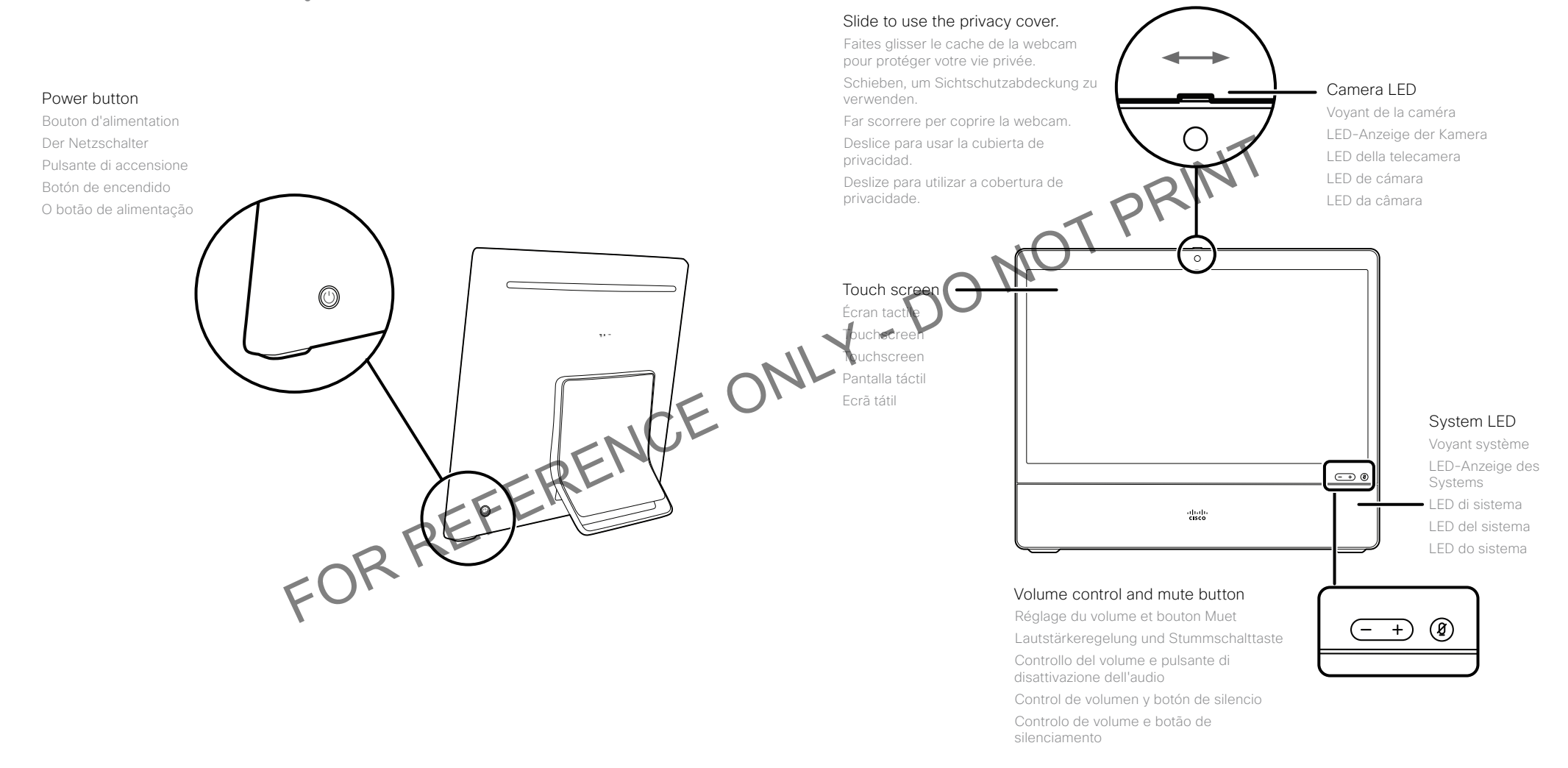

## **Connector panel**

Panneau de connexion / Anschlussfeld / Pannello del connettore / Panel conector / Painel de conectores

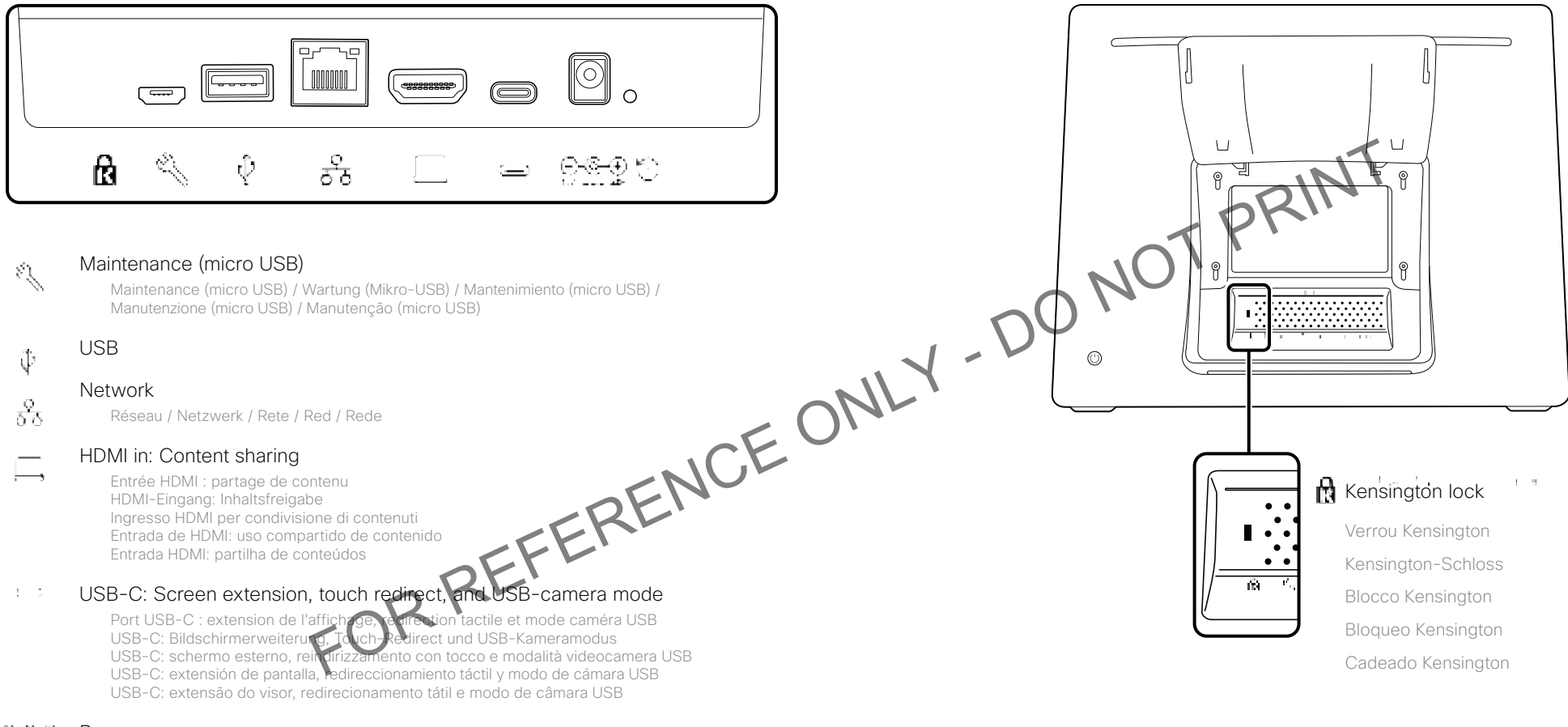

#### ⊖ (<u>⊢</u>⊕ Power

Alimentation / Leistungsaufnahme / Alimentazione / Alimentación / Energia

#### Factory reset pinhole

Trou d'épingle pour la réinitialisation aux paramètres par défaut Stiftloch zum Zurücksetzen auf Werkseinstellungen Foro di ripristino delle impostazioni di fabbrica Botón de restablecimiento de los valores de fábrica Orifício para reposição de predefinições de fábrica

#### https://help.webex.com https://www.cisco.com/go/desk-docs

#### Visit one of these websites to find out more about setup, management, and use of this product. Use the first link if your device is registered to the Cisco Webex service and the second link if the device is registered to another service.

Rendez-vous sur l'un de ces sites web pour en savoir plus sur l'installation, la gestion et l'utilisation de ce produit. Utilisez le premier lien si votre appareil est enregistré auprès du service Cisco Webex et le second si votre appareil est enregistré auprès d'un autre service.

Besuchen Sie eine dieser Websites, um mehr über die Einrichtung, Verwaltung und Verwendung dieses Produkts zu erfahren. Verwenden Sie den ersten Link, wenn Ihr Gerät beim Cisco Webex-Service angemeldet ist, und den zweiten Link, wenn das Gerät bei einem anderen Dienst angemeldet ist.

Per ulteriori informazioni sulla configurazione, la gestione e l'uso di questo prodotto, visitare uno dei seguenti siti Web. Utilizzare il primo link se il dispositivo è registrato nel servizio Cisco Webex e il secondo se il dispositivo è registrato su un altro servizio.

Visite uno de estos sitios web para obtener más información sobre la configuración, la administración y el uso de este producto. Utilice el primer enlace si su dispositivo está registrado en el servicio Cisco Webex, o el segundo si el dispositivo está registrado en otro servicio.

RENCE ONLY Visite um destes Web sites para obter mais informações sobre a configuração, gestão e utilização deste produto. Utilize a primeira ligação caso o seu dispositivo esteja registrado no serviço Cisco Webex e a segunda ligação caso o dispositivo esteja registrado noutro serviço.

#### https://www.cisco.com/go/projectworkplace

#### Explore the Cisco Project Workplace to find inspiration and guidelines when preparing your office or meeting room for video conferencing

Consultez le portail Cisco Project Workplace po les conseils et recommendations éunion pour une vidéoconférence. lorsque vous préparez votre bureau ou ve

Erkunden Sie Cisco Project Workplace, um Inspiration und Richtlinien für die Vorbereitung Ihres Büros oder Ihres Konferenzraums für Videokonferenzen zu finden.

Consultare il Cisco Project Workplace per trovare spunti e linee quida per la predisposizione di uffici e sale riunioni per videoconferenze.

Explore Cisco Project Workplace para encontrar la inspiración y las directrices necesarias para preparar su oficina o sala de reuniones para videoconferencias.

Explore o Cisco Project Workplace para encontrar inspiração e diretrizes ao preparar o seu escritório ou a sua sala de conferências para a realização de videoconferências.

#### cs.co/webexadoption

#### The Webex Adoption site provides training tips, use cases and best practices for deployment and managing change. Our toolkits make adoption easier.

Le site d'adoption Webex propose des conseils de formation, des exemples d'utilisation et des bonnes pratiques pour le déploiement et la gestion du nouvel équipement. Nos outils facilitent l'adoption.

Die Website zur Einführung von Webex bietet Schulungstipps, Anwendungsfälle und Best Practices für die Bereitstellung und das Management von Änderungen. Unsere Toolkits vereinfachen die Einführung.

Sul sito Webex Adoption è possibile trovare suggerimenti, scenari d'uso e best practice per l'implementazione e la gestione dei ricambi. I nostri toollet rendono più semplice l'adozione dei nuovi dispositivi.

El sitio de adopción de Webex proport capacitación, casos de uso v prácticas recomendadas para la destión de cambios. Nuestros kits de herramientas facilitan la ador

es de formação, cenários de utilização e as melhores O site Webex Adopt o e a gestão de alterações. Os nossos conjuntos de ferramentas práticas para

### ılıılı. cısco

Cisco Systems Inc. Corporate Headquarters 170 West Tasman Dr. San Jose, CA 95134 USA

https://www.cisco.com/go/offices

Cisco and the Cisco logo are trademarks or registered trademarks of Cisco and/or its affiliates in the U.S. and other countries. To view a list of Cisco trademarks, go to this URL: www.cisco.com/ go/trademarks. Third-party trademarks mentioned are the property of their respective owners. The use of the word partner does not imply a partnership relationship between Cisco and any other company. (1110R)

Cisco et le logo Cisco sont des marques commerciales ou déposées de Cisco et/ou de ses finales aux États-Unis et dans d'autres pays. Pour consulter la liste des marques commerciales de Cisco, visites la page : www. cisco.com/go/trademarks. Les autres marques commerciales mentionnées dans la présent document sont la propriété de leurs détenteurs respectifs. L'utilisation du terme « partenaire » n'mplique pas de relation de partenariat entre Cisco et toute autre entreprise. (1110R)

Cisco und das Cisco Logo sind Marken oder eingetragene Marken von Cisco und/oder Partnerunternehmen in den Vereinigten Staaten und anderen Ländern. Eine Liste der Cisco Marken finden Sie unter www.cisco. com/go/trademarks. Die genannten Marken anderen Anderen anderen die gesellschaftsrechtliche Beziehung zwischen Cisco und verwendung des Begriffs "Partner" impliziert keine gesellschaftsrechtliche Beziehung zwischen Cisco und anderen Unternehmen. (1110R)

Cisco e il logo Cisco sono marchi o marchi egistrati di Cisco e/o dei relativi affiliati negli Stati Uniti e in altri paesi. Per visualizzare l'elenco il marchi Cisco, visitare il sito Web all'indirizzo: www.cisco.com/go/trademarks. I marchi commerciale il erze parti citati sono proprietà dei rispettivi titolari. L'utilizzo del termine partner non implica una relazione di permership tra Cisco e altre aziende. (1110R)

Cisco y el locatipo de Cisco son marcas comerciales o registradas de Cisco y/o sus filiales en Estados Unidos voiros países. Si desea consultar una lista de las marcas comerciales de Cisco, visite: www.cisco.com/ vo/radomarks. Las marcas comerciales de terceros que aquí se mencionan pertenecen a sus respectivos propletarios. El uso de la palabra "partner" no implica la existencia de una asociación entre Cisco y cualquier otra empresa. (1110R)

Cisco e o logótipo da Cisco são marcas comerciais ou marcas comerciais registadas da Cisco e/ou das respectivas empresas afiliadas nos EUA e noutros países. Para ver uma lista de marcas comerciais da Cisco, aceda a este URL: www.cisco.com/go/trademarks. As marcas comerciais de terceiros mencionadas são propriedade dos respectivos proprietários. A utilização da palavra parceiro não implica uma relação de parceria entre a Cisco e qualquer outra empresa. (1110R)

78-101824-02A0 OCTOBER 2021 © 2021 Cisco Systems, Inc. All rights reserved.